## Deutschlandsemesterticket

in der Portazon-App

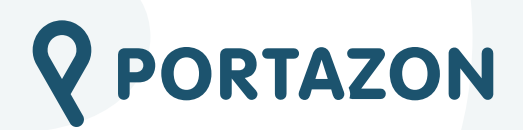

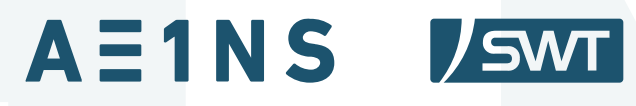

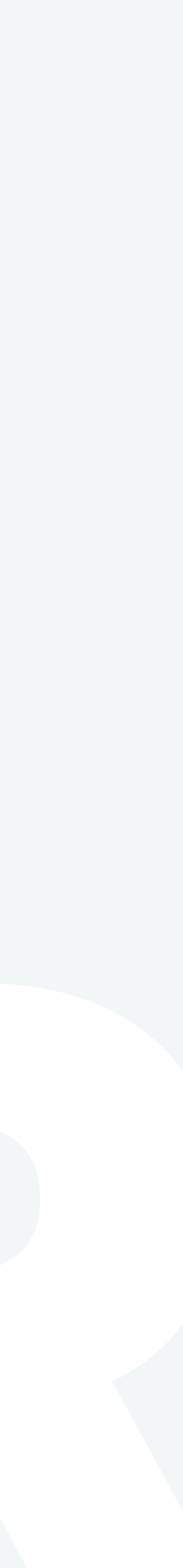

# Dein Studium, dein Vorteil

Du studierst an der Universität oder Hochschule in Trier und möchtest im öffentliche Personennahverkehr in ganz Deutschland mobil sein?

Das Studierendenwerk Trier und sein Mobilitätspartner SWT Stadtwerke Trier bieten dir in der Portazon-App ein vollwertigen Deutschlandticket, welches bereits mit deinem Semesterbeitrag bezahlt ist.

Wie das genau geht, zeigen wir dir auf den nächsten Seiten im Detail!

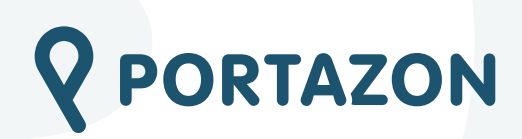

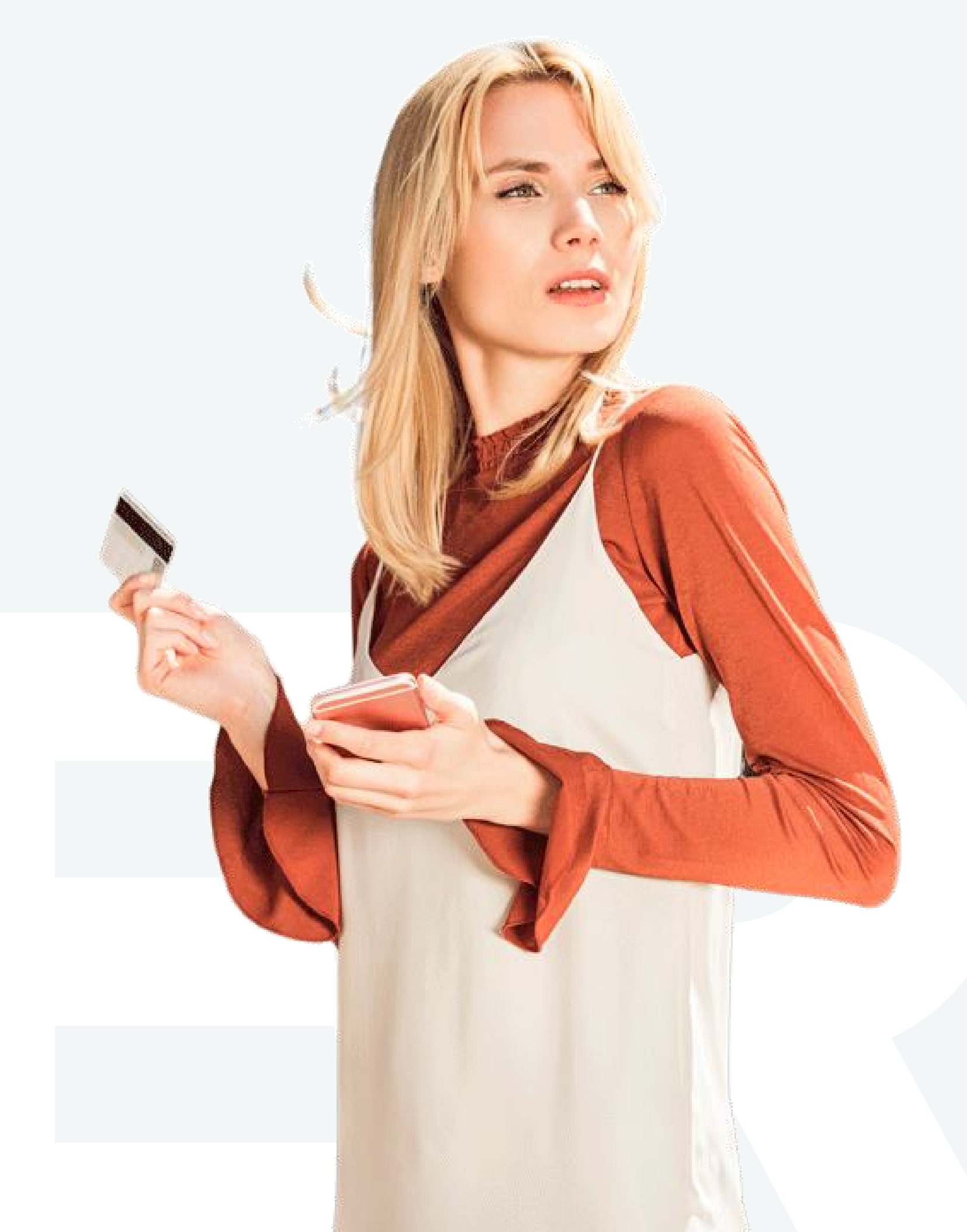

#### **App-Download und Anmeldung**

Studierende, die bereits im letzten Semester ein Ticket bezogen haben, können diese Seite überspringen!

Die Portazon-App findet du im App Store und bei Google Play.

Nach dem Download erstellst du ein Konto in der App. Dazu musst du deinen Namen, deine E-Mailadresse und ein Passwort hinterlegen.

Im Anschluss verifiziere bitte noch deinen Account, indem du den Link aktivierst, den wir dir per E-Mail zugesandt haben.

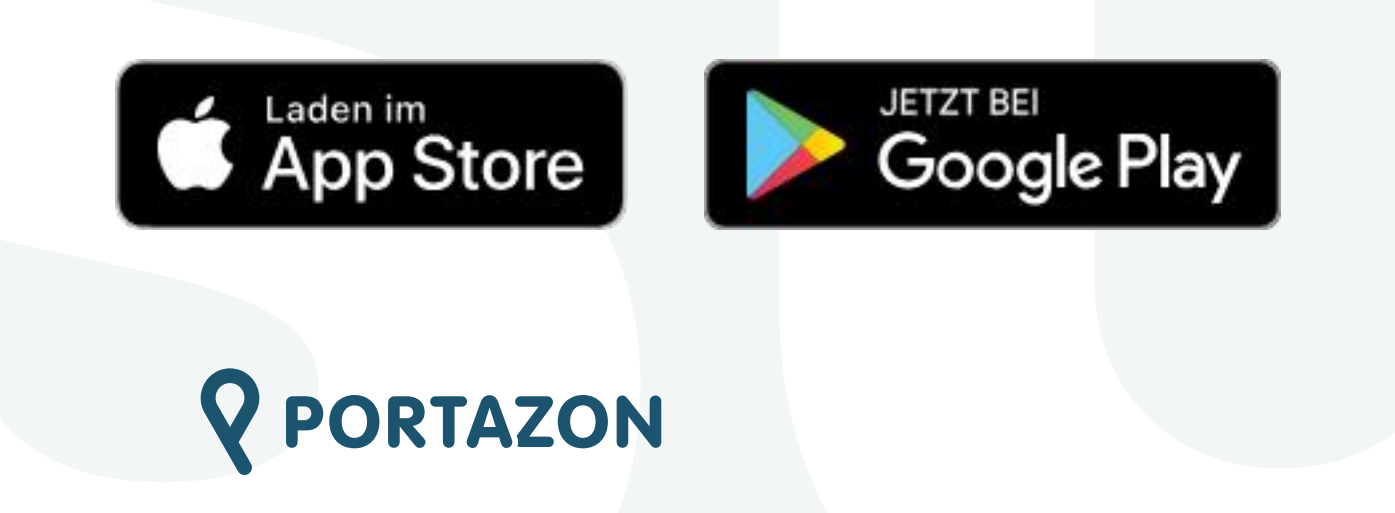

| って | Jeile |  |
|----|-------|--|
|    |       |  |
|    |       |  |
|    |       |  |
|    |       |  |
|    |       |  |

| allo<br>Gast! 🐇                  |                                |                                                               |                                                   |               |   |
|----------------------------------|--------------------------------|---------------------------------------------------------------|---------------------------------------------------|---------------|---|
| < Neues I                        | Konto ers                      | tellen                                                        |                                                   |               |   |
| /orname *                        |                                |                                                               |                                                   |               |   |
|                                  |                                |                                                               |                                                   |               |   |
| Nachname *                       |                                |                                                               |                                                   |               |   |
|                                  |                                |                                                               |                                                   |               |   |
| E-Mail *                         |                                |                                                               |                                                   |               | 3 |
|                                  |                                |                                                               |                                                   |               |   |
| Passwort *                       |                                |                                                               |                                                   |               |   |
| A                                |                                |                                                               |                                                   | R             |   |
| Passwort wie                     | derholen *                     | ¢                                                             |                                                   |               |   |
| A                                |                                |                                                               |                                                   | Ø             |   |
|                                  | Ко                             | nto erstell                                                   | len                                               |               |   |
| Mit der An<br><u>Datenschutz</u> | meldung erl<br>bestimmung<br>e | klärst du dich<br>g <u>en</u> sowie <u>Be</u><br>inverstander | n mit unseren <u>AGB</u><br>stimmungen zu C<br>1. | und<br>ookies |   |
|                                  | <b>₩</b>                       | <i>R</i> J                                                    | ť:                                                |               |   |
|                                  | larktplatz                     | Services                                                      | Trier & Region                                    | Menü          |   |

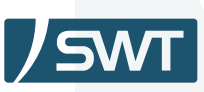

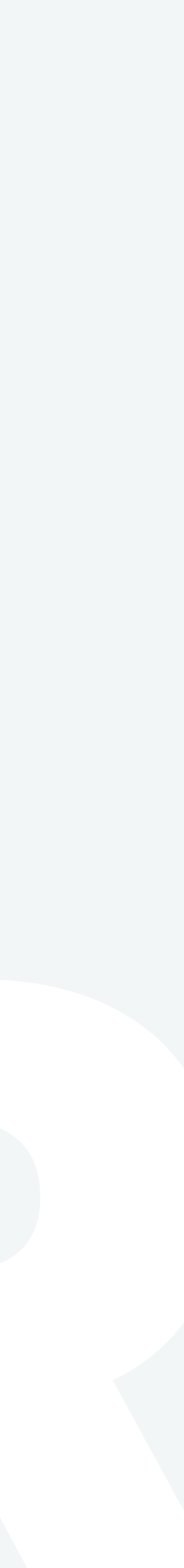

### Wo finde ich den Service?

Das Deutschlandticket kannst du über mehrere Wege in der App erreichen:

Schnelleinstieg Mobilität im oberen Bereich der App (Mobilität > ÖPNV-Tickets)

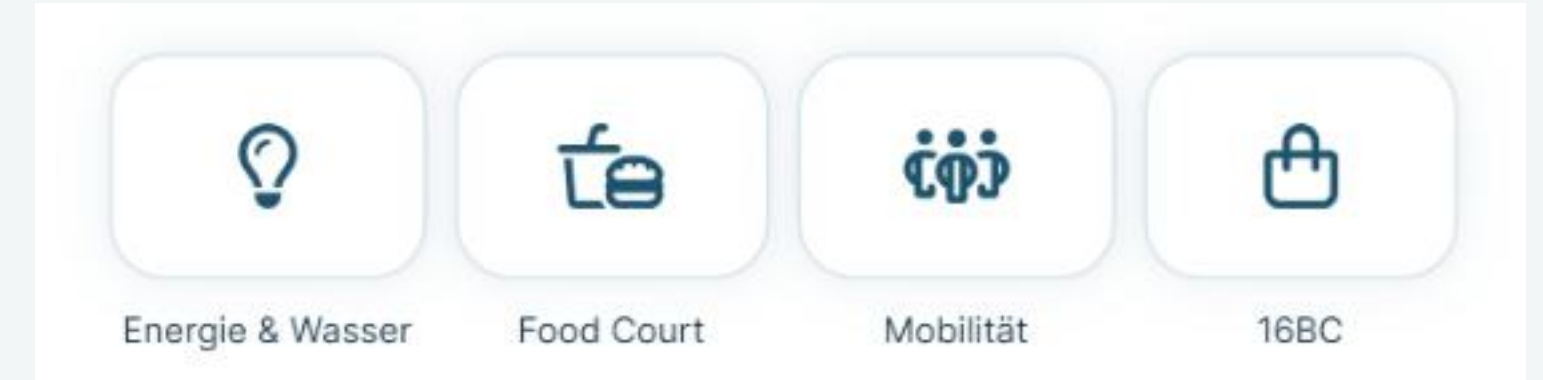

Über die Navigationsleiste unten in der App (Services > Mobilität > ÖPNV-Tickets)

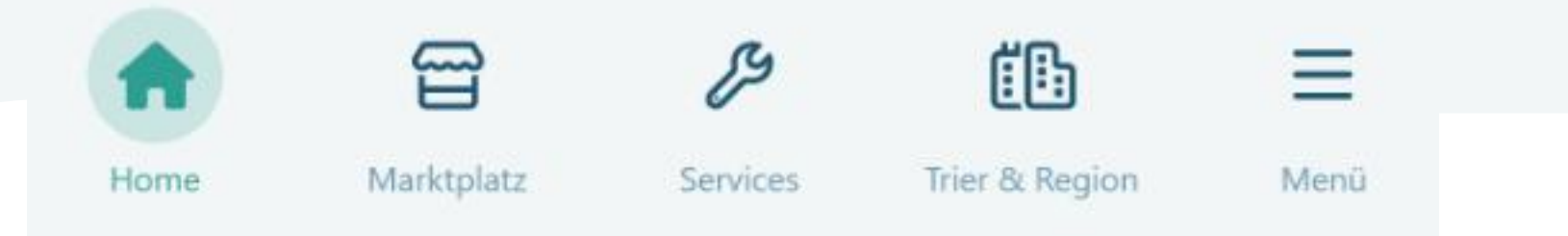

Über deine persönlichen Favoriten im mittleren Bereich der App. Hier kannst du dir "ÖPNV-Tickets" direkt als Widget auswählen und ganz oben in deiner Favoritenliste anzeigen lassen.

ÖPNV Tickets

B

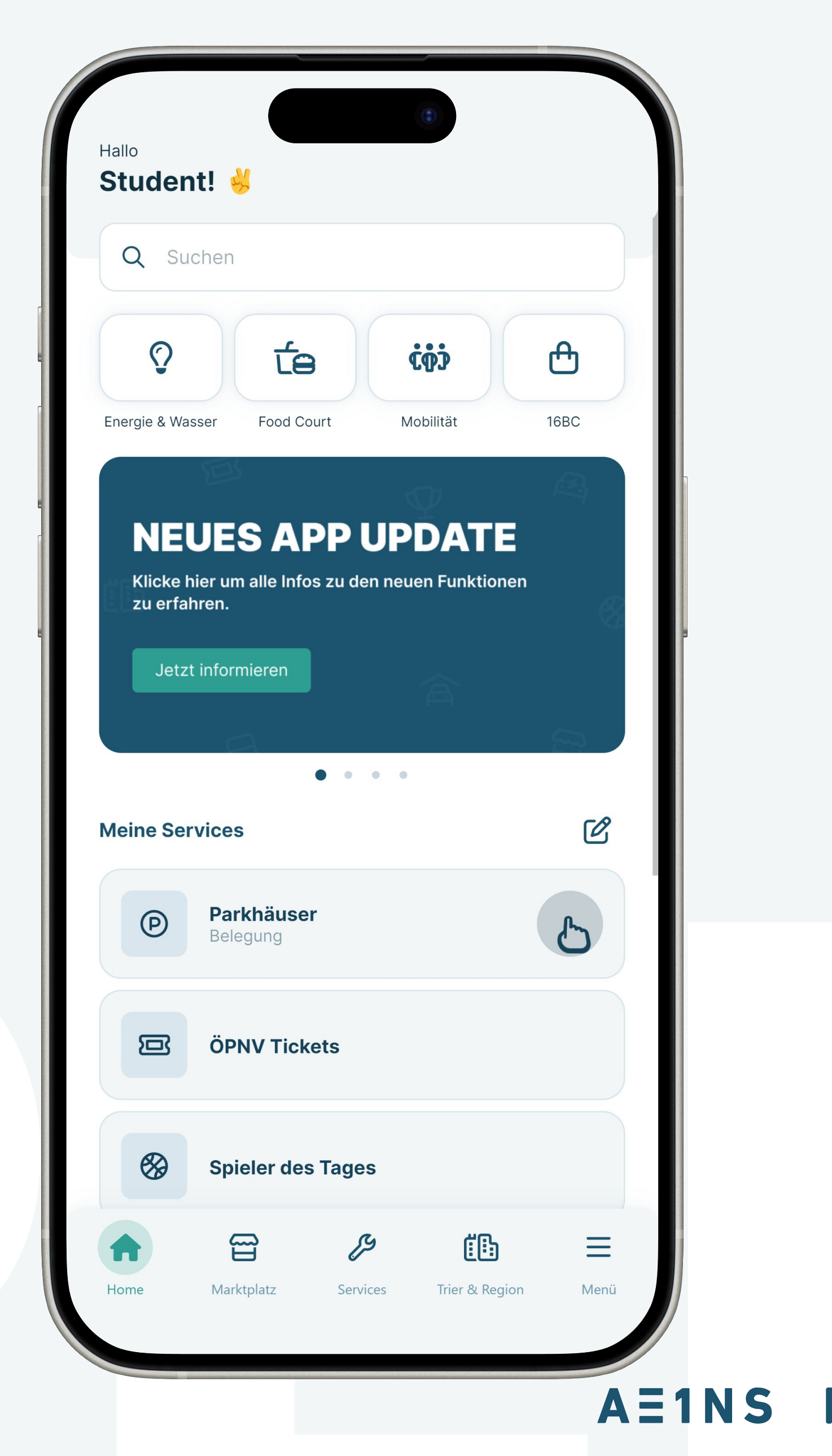

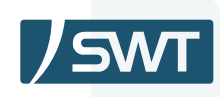

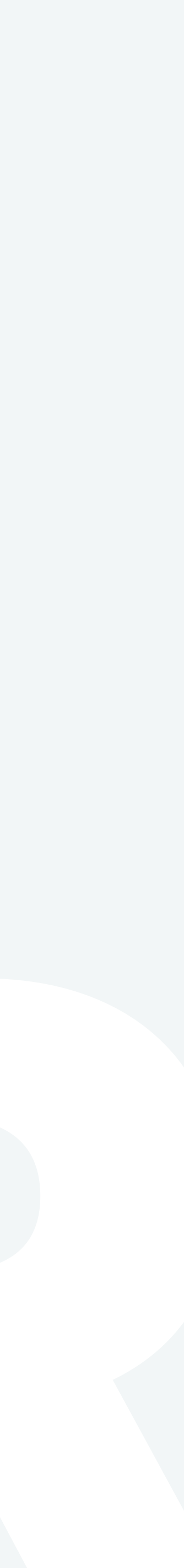

#### **Ticket buchen - Einstieg**

Bist du neu in der App oder hast bisher noch kein Ticket bezogen, kannst du direkt mit dem Button "Ticket buchen" im Bereich Deutschlandsemesterticket loslegen.

Hast du bereits ein aktuelles Ticket startest du unter "Weiteres Ticket buchen" mit dem Button "Deutschlandsemesterticket buchen".

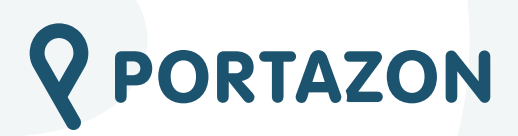

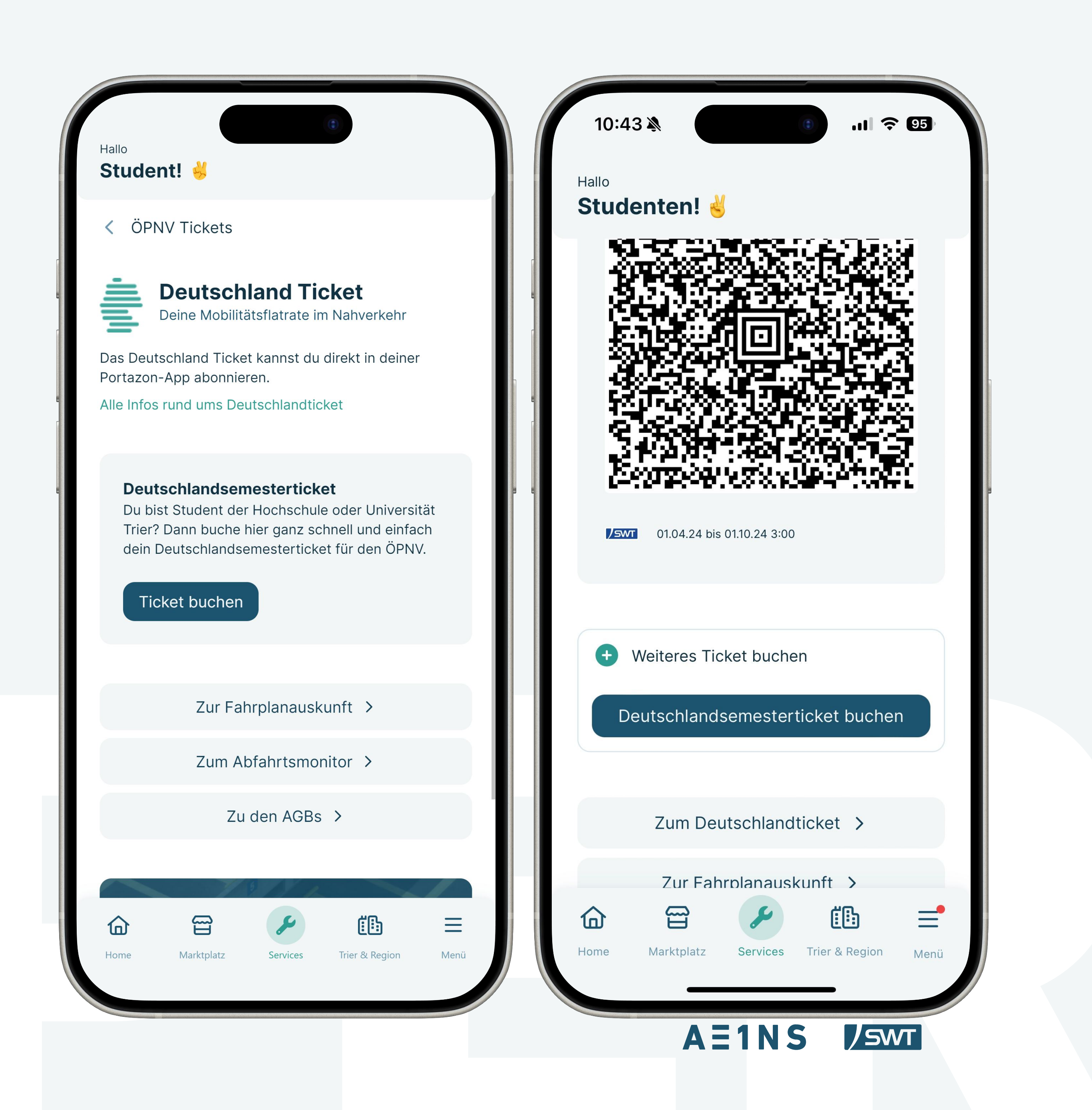

#### **Ticket buchen - Validierung**

Um zu validieren, dass du für das laufende bzw. nächste Semester eingeschrieben bist, wähle im nächsten Schritt bitte deine Hochschule aus.

Es öffnet sich dann in der App die Anmeldemaske der Hochschule oder Universität Trier.

Gebe hier bitte deine Hochschulkennung und das entsprechende Passwort ein.

Deine Hochschule betätigt nun im Hintergrund deinen Studierendenstatus und du kannst mit der Buchung fortfahren.

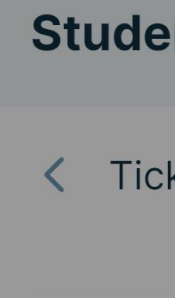

Hallo

#### Validi

Um dich gebe bit Hochsch

Hochsch

Hier

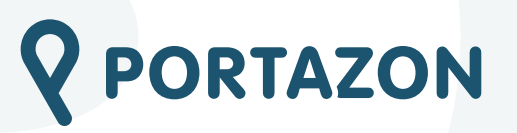

|                                                                         | Anmelden be                                                                                                    | ei F          |
|-------------------------------------------------------------------------|----------------------------------------------------------------------------------------------------|---------------|
|                                                                         | Benutzername                                                                                                    |               |
|                                                                         | Passwort                                                                                                    |               |
| nt! 🐇                                                                   | Anmeldung nicht speichern                                                                                                    |               |
| ket buchen                                                              | Lösche die frühere Einwilligu<br>Informationen an diesen Die                                                                        | ng zı<br>1st. |
|                                                                         | Anmel                                                                                                    | dun           |
| <b>erung</b><br>als studierende Person validieren zu können.            |                                                                                                    |               |
| e an, dass du aktuell an einer der Trierer<br>ulen immatrikuliert bist. |                                                                                                    |               |
| ule *                                                                   | De De                                                                                                    |               |
| uswählen                                                                | Trier University<br>of Applied Sciences TRIER                                                                                       |               |
|                                                                         | LOGIN HOCHSCHULE TRIER                                                                                                    | ZI            |
|                                                                         | Anmeldename <b>TRIER</b>                                                                                                    | In:<br>Kc     |
|                                                                         | Passwort                                                                                                    |               |
|                                                                         | Anmeldung nicht speichern                                                                                                    |               |
| Universität Trier                                                       | ANMELDUNG                                                                                                    |               |
| Hochschule Trier                                                        |                                                                                                    |               |
| Abbrechen                                                               | /erwenden Sie den Anmeldenamen Ihrer Hochschulkennung<br>ohne @hochschule-trier.de, @fh-trier.de<br>oder @umwelt-campus.de!         |               |
|                                                                         | ANMELDEN BEI<br>Portazon Die zu übermittelnden Informationen<br>anzeigen, damit ich die Weitergabe<br>gegebenenfalls ablehnen kann. |               |

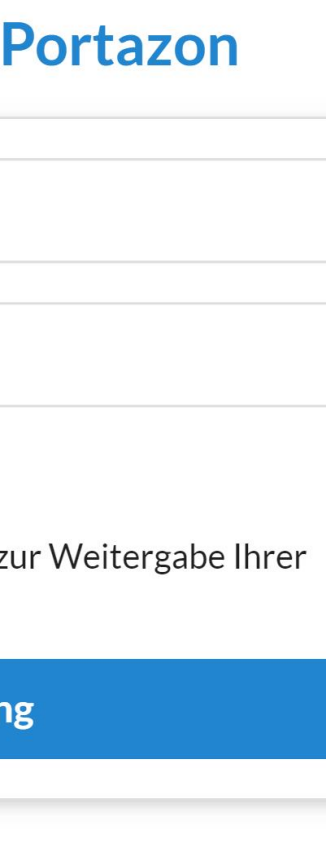

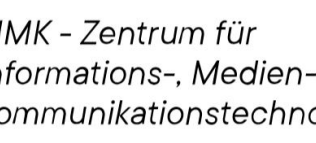

#### **Ticket buchen - Kundendaten**

Damit wir dein Ticket bei unserem Mobilitätspartner SWT Stadtwerke Trier anfordern können, musst du im nächsten Schritt deinen Namen und Adresse so angeben, wie du aktuell gemeldet bist. Diese Informationen sind nachher im digitalen Ticket gespeichert und werden bei Fahrscheinkontrollen ausgelesen.

Hast du bereits im letzten Semester ein Deutschlandsemesterticket bezogen, so empfehlen wir dir, die bestehende Vertragsnummer auszuwählen. Damit ersparst du dir die erneute Eingabe.

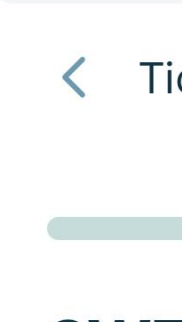

Hallo

Stud

SWT

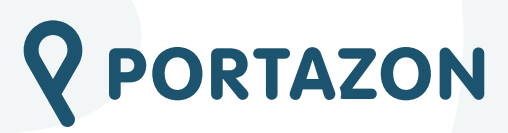

|                                         |                                  | Ticket buchen                                                            |
|-----------------------------------------|----------------------------------|--------------------------------------------------------------------------|
| .7 ¥ () ♀ 95                            |                                  | SWT Vertragsnummer kann a<br>um in den nächsten Schritten<br>minimieren. |
| ent! 🤞                                  |                                  |                                                                          |
| cket buchen                             |                                  | Vertrag auswählen                                                        |
| Vertragsnummer                          |                                  | Ich bin noch kein S'                                                     |
|                                         | 10:47 🔉 🔹 💼 🗤 📚                  | Kundenkonto an                                                           |
|                                         | allo<br>Student! 送               | Deutschlandsem<br>Student in Trier 10                                    |
| Job bin noch kein SM/T Kunde            | Name und Anschrift               | Abbrech                                                                  |
| Kundenkonto anlegen                     | lame *                           |                                                                          |
|                                         | Student                          |                                                                          |
| Weiter >                                | lachname *                       |                                                                          |
|                                         | in Trier                         |                                                                          |
| Marktplatz Services Trier & Region Menü | and                              |                                                                          |
|                                         | Deutschland                      | \$                                                                       |
|                                         | Adresse *                        | S /SWT                                                                   |
|                                         | 54292 Trier, Porta-Nigra-Platz 1 |                                                                          |

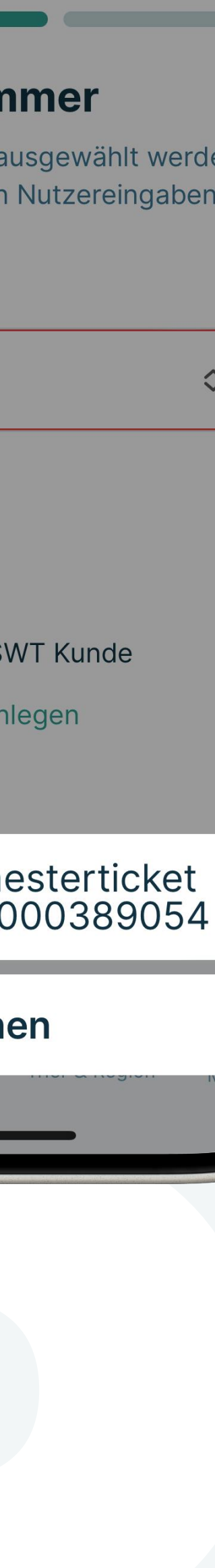

#### **Ticket buchen - Abschluss**

Am Ende des Buchungsprozesses wird dir eine Zusammenfassung angezeigt.

Mit dem Button "Ticket buchen" ist der Prozess abgeschlossen.

Nach kurzer Zeit findet du dein Ticket in Form eines digitalen Codes im Bereich ÖPNV-Tickets.

Dein Ticket begleitet dich nun dein ganzes Semester lang. Es verlängert sich automatisch zu Beginn jedes neuen Semesters. So bist du immer mobil – ohne zusätzliche Anmeldung.

Nach deinem Studium endet die Gültigkeit des Tickets.

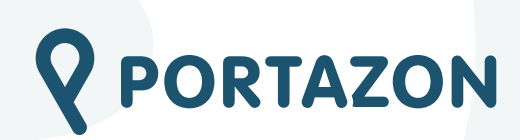

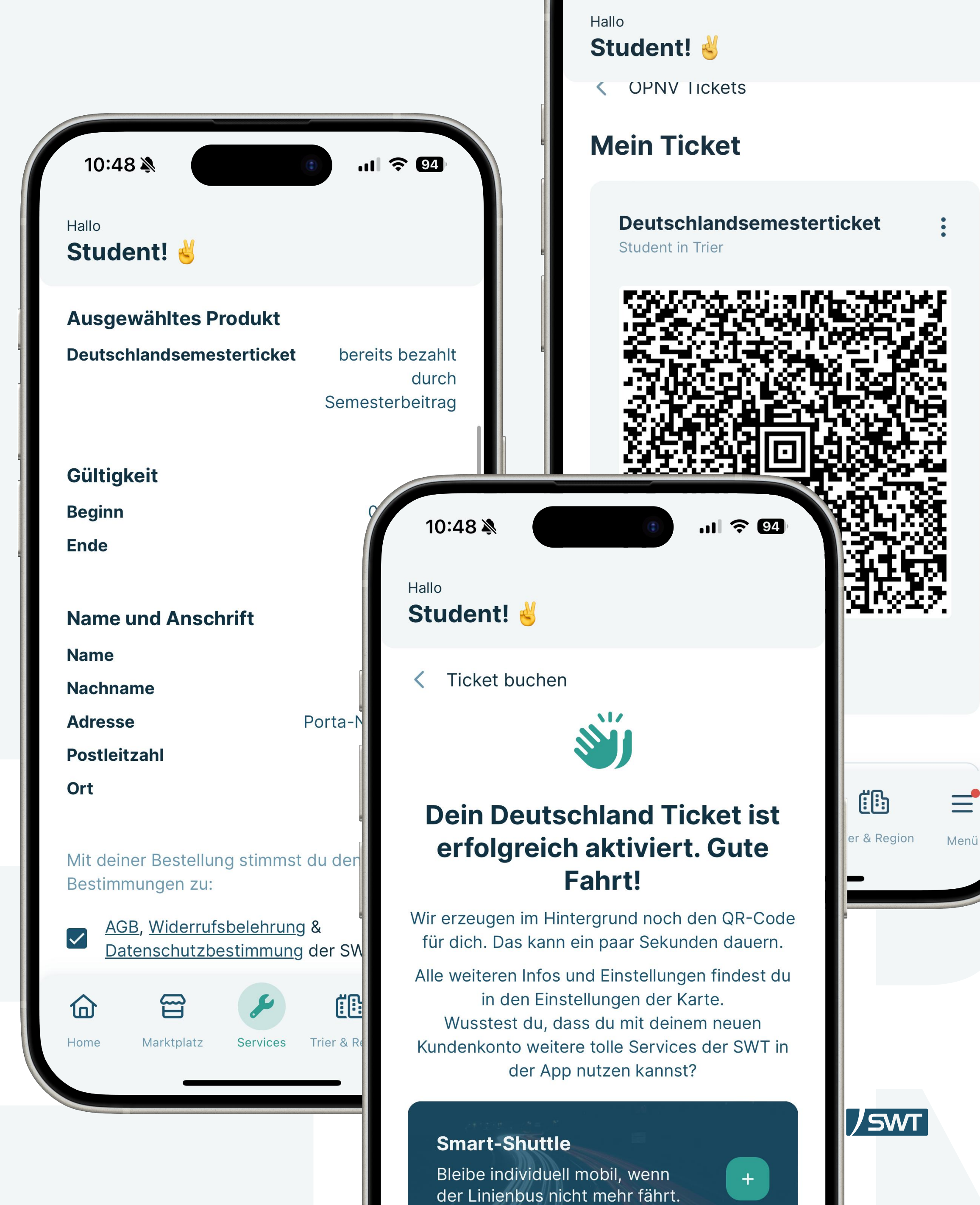

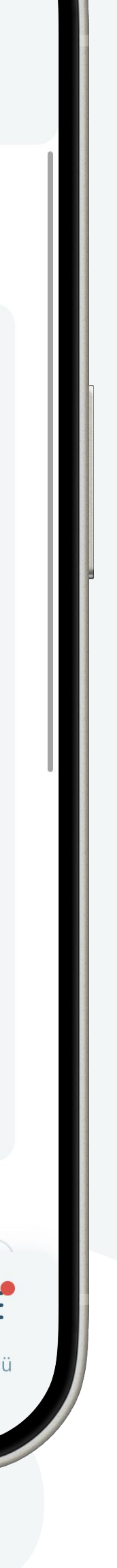

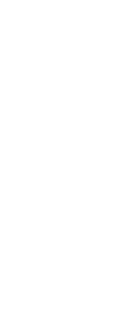